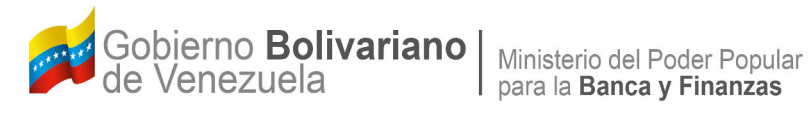

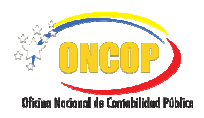

# Manual de Usuario SIGECOF

# **REGISTRO DE ASIENTOS MANUALES**

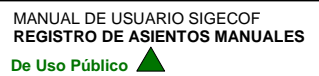

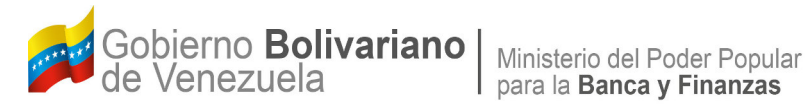

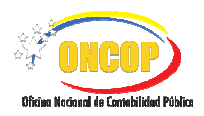

# **CONTROL DE REVISIONES Y ACTUALIZACIONES**

| № de<br>Versión | Fecha de<br>Aprobación y/o<br>Actualización | Punto de<br>Cuenta | Sección o<br>Páginas<br>Modificadas | Motivo de la<br>Actualización | Responsable |
|-----------------|---------------------------------------------|--------------------|-------------------------------------|-------------------------------|-------------|
|                 |                                             |                    |                                     |                               |             |
|                 |                                             |                    |                                     |                               |             |
|                 |                                             |                    |                                     |                               |             |
|                 |                                             |                    |                                     |                               |             |
|                 |                                             |                    |                                     |                               |             |
|                 |                                             |                    |                                     |                               |             |
|                 |                                             |                    |                                     |                               |             |
|                 |                                             |                    |                                     |                               |             |

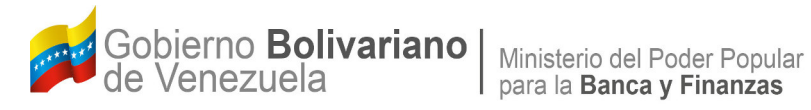

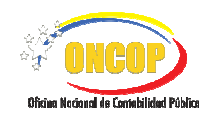

| CON | NTENIDO                                         | PÁG. |
|-----|-------------------------------------------------|------|
| Α.  | OBJETIVO                                        | 1    |
| B.  | ALCANCE                                         | 1    |
| C.  | FICHA DEL APLICATIVO                            | 2    |
| D.  | PROCESO: REGISTRO DE ASIENTOS MANUALES          | 3    |
| E.  | PUNTO DE DECISIÓN REGISTRO DE ASIENTOS MANUALES | 23   |
| F.  | MODIFICACIÓN DE REGISTRO DE ASIENTOS MANUALES   | 28   |

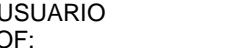

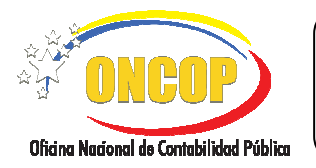

## A. OBJETIVO

El objetivo del presente manual es proporcionar una herramienta de apoyo que permita la orientación, consulta y capacitación de los usuarios del Sistema Integrado de Gestión y Control de las Finanzas Públicas (SIGECOF), en función de optimizar el registro de las operaciones económico-financieras vinculadas al aplicativo **Registro de Asientos Manuales**, el cual permite realizar asientos (Presupuestarios y No Presupuestarios) mediante el uso de las reglas predeterminadas en la Matriz General de Contabilidad.

## B. ALCANCE

La responsabilidad del cumplimiento y buen uso del aplicativo, será del servidor público que cuente con el rol de **Analista Contable** y para la fase de aprobación del Registro de Asiento Manual corresponderá al usuario que ejerza el rol de **Jefe Contable**.

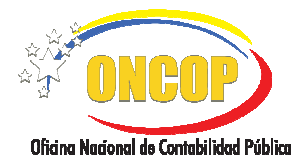

CODIGO: DGAT-MU- 40

# **REGISTRO DE ASIENTOS MANUALES**

VIGENCIA: SEPTIEMBRE 2016

| C. FICHA DEL APLICATIVO |                                                                                                    |  |  |
|-------------------------|----------------------------------------------------------------------------------------------------|--|--|
| 1Denominación           | Registro de Asientos Manuales                                                                                                    |  |  |
| 2Definición y Objetivo  | Aplicativo del SIGECOF asociado a procesos contables, a través del cual se permite registrar asientos contables (Presupuestarios y No Presupuestarios) mediante el uso de las reglas predeterminadas en la Matriz General de Contabilidad. |  |  |
| 3Rol Ejecutor           | Analista Contable.                                                                                                    |  |  |
| 4Rol Decisor            | Jefe de Contabilidad.                                                                                                    |  |  |
| 5Requisitos             | Códigos presupuestarios asociados a la Regla de Matriz.                                                                                                    |  |  |
| 6Resultado              | Comprobante Único Contable (CUC).                                                                                                    |  |  |

### 7.-Diagrama de Flujo

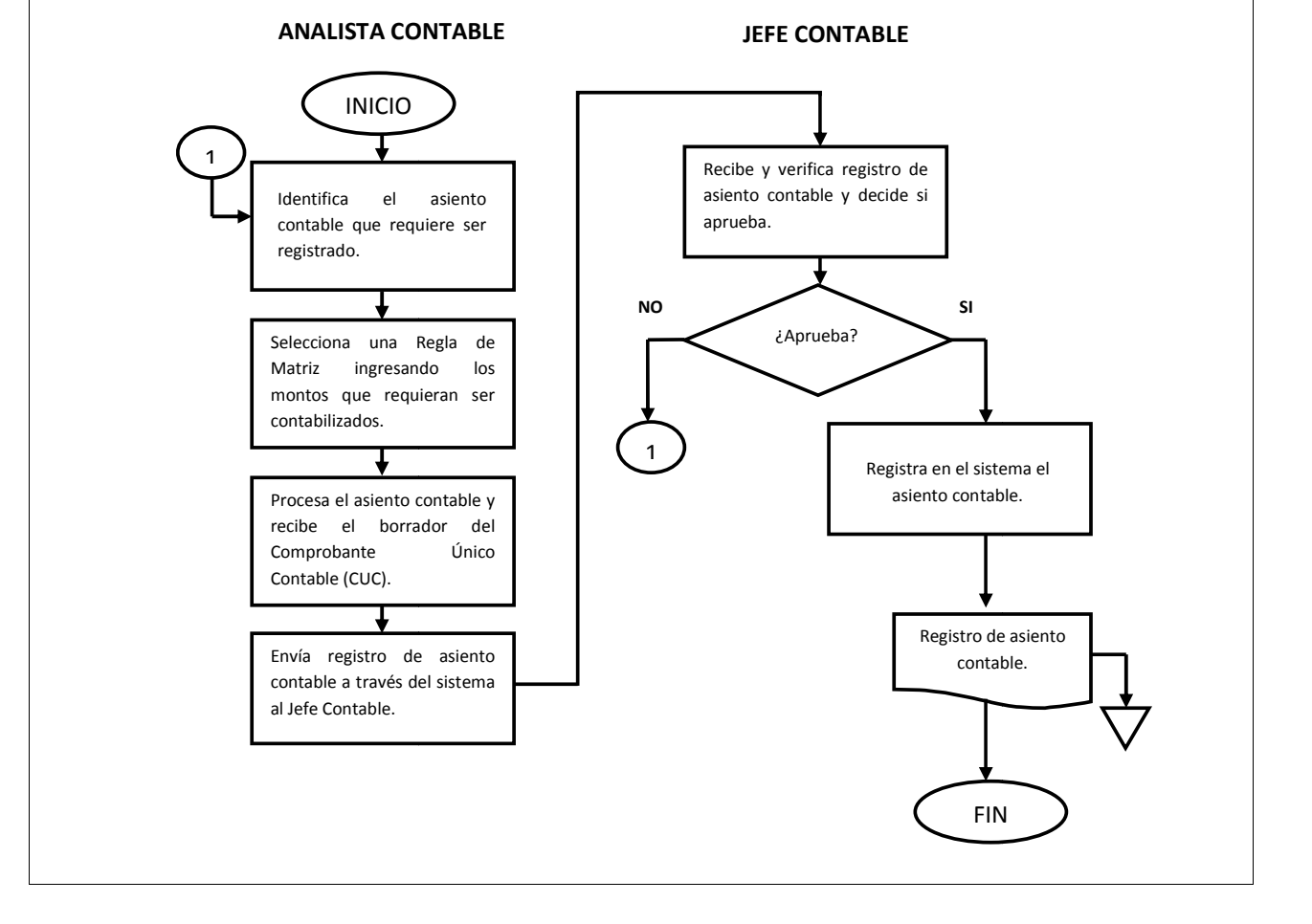

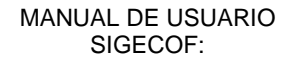

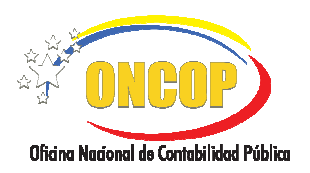

#### REGISTRO DE ASIENTOS MANUALES

CODIGO: DGAT-MU- 40

VIGENCIA: SEPTIEMBRE 2016

#### D. PROCESO: REGISTRO DE ASIENTOS MANUALES

#### ROL: ANALISTA CONTABLE.

Una vez seleccionado el aplicativo "**Registro de Asientos Manuales**", cumpliendo con cada uno de los pasos del punto "**Apertura del Proceso**" descrito en el Manual de Usuario "Interfaz Negociadora", el sistema le proporcionará la pantalla "**Registro de Asientos**" en la cual se deberá iniciar el registro de asiento manual requerido (**Ver Pantalla Nº 1**).

| Registro de A                                                                                                    | Asientos          |                                                    |                                           |
|----------------------------------------------------------------------------------------------------|-------------------|----------------------------------------------------|-------------------------------------------|
| Datos del Asiento                                                                                                    | Reglas de Matriz  |                                                    |                                           |
| Expediente<br>1061                                                                                                    | Ejercicio<br>2016 | Unidad Administradora<br>20101                     | Organo<br>21-Tribunal Supremo de Justicia |
| Es presupuestario                                                                                                    | - •               | Tipo Matriz<br>- seleccione un item -<br>Instancia | K K                                       |
| Tipo Documento<br>- seleccione un item -                                                                                                    |                   | No. Documento                                      |                                           |
| Bolivar Venezolano (<br>Observaciones                                                                                                    | VEB)              | República                                          | ×                                         |
|                                                                                                    |                   |                                                    |                                           |
| Procesar Asiento Procesar Asiento Proces |                   |                                                    |                                           |
| Pantalla № 1                                                                                                    |                   |                                                    |                                           |

- 1. En la parte superior de esta pantalla podrá visualizar la pestaña "Datos del Asiento" en la cual encontrará los campos de carácter informativo que identifican la operación y que, por tanto, no son susceptibles de ser modificados. A continuación, proceda a verificarlos según su orden de presentación:
  - "Expediente": Número de expediente asignado por el sistema.
  - "Ejercicio": Año del ejercicio económico financiero en curso.
  - "Unidad Administradora": Código de la Unidad Administradora.
  - "Órgano": Código y denominación del órgano al cual pertenece el usuario que inicia la tarea.

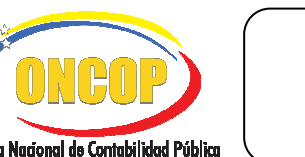

CODIGO: DGAT-MU- 40

#### **REGISTRO DE ASIENTOS MANUALES**

VIGENCIA: SEPTIEMBRE 2016

2. Una vez verificados los datos descritos anteriormente, proceda a registrar la información de acuerdo al tipo de asiento (Presupuestario/No Presupuestario), siguiendo para ello las indicaciones siguientes:

### 2.1. REGISTRO DE ASIENTOS MANUALES SIN AFECTACIÓN PRESUPUESTARIA:

2.1.1. Para iniciar el registro de asientos manuales con afectación contable omita la selección de la casilla "Es presupuestario" ubicada en la parte superior izquierda de esta pantalla. (Ver Pantalla Nº 2).

| atos del Asiento         | Reglas de Matriz |                           |                                 |
|--------------------------|------------------|---------------------------|---------------------------------|
| xpediente                | Ejercicio        | Unidad Administradora     | Organo                          |
| 061                      | 2016             | 20101                     | 21-Tribunal Supremo de Justicia |
| s presupuestario         |                  | Tipo Matriz               |                                 |
| ]                        |                  | - seleccione un item -    | ×                               |
| ntidad                   |                  | Instancia                 |                                 |
| - seleccione un item -   | -                |                           | ×                               |
| ipo Documento            |                  | No. Documento             |                                 |
| - seleccione un item -   |                  |                           |                                 |
| tonoda                   |                  | Clasification             |                                 |
| Moneda                   |                  | Clasificador<br>República |                                 |
| Bolivar Venezolano (VEB) |                  |                           |                                 |
| )bservaciones            |                  |                           |                                 |
|                          |                  |                           |                                 |
|                          |                  |                           |                                 |
|                          |                  |                           |                                 |
|                          |                  | Decoscoe Aciento          |                                 |

**2.1.2.** Proceda a registrar en cada campo de esta pantalla los datos requeridos para procesar el asiento cumpliendo las siguientes indicaciones:

**Tipo de Matriz:** Presione el botón para desplegar la lista de opciones referidas a la Matriz General de Contabilidad que desea aplicar, entre las cuales se encuentran la Matriz General de Conversión de Egresos y la Matriz General de Conversión de Recursos (Ver **Pantalla Nº 3**); seguidamente haga clic sobre su elección.

| Tipo Matriz                                                                                                   |   |
|----------------------------------------------------------------------------------------------------|---|
| - seleccione un item -                                                                                        | ~ |
| - seleccione un item -<br>MATRIZ GENERAL DE CONVERSIÓN DE EGRESOS<br>MATRIZ GENERAL DE CONVERSIÓN DE RECURSOS |   |
| Pantalla № 3                                                                                                  |   |

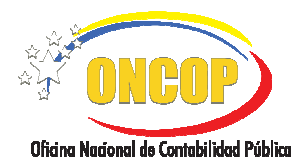

CODIGO: DGAT-MU- 40

#### **REGISTRO DE ASIENTOS MANUALES**

VIGENCIA: SEPTIEMBRE 2016

 Entidad: Presione el botón para seleccionar la opción correspondiente a la entidad contable vinculada al asiento a registrar y luego haga clic sobre su elección (Ver Pantalla Nº 4).

| Ent | idad                                             |
|-----|--------------------------------------------------|
|     | - seleccione un item - 🛛 🗸 🗸                     |
|     | - seleccione un item -<br>MINISTERIO DE FINANZAS |
|     |                                                  |
|     | Pantalla Nº 4                                    |

Instancia: Presione el botón para obtener la lista de Instancias aplicables, las cuales estarán asociadas a la naturaleza del asiento y al Tipo de Matriz seleccionado previamente (Ver Pantalla Nº 5); luego haga clic sobre su elección.

| * |
|---|
|   |
|   |
| _ |

Tipo de Documento: Presione el botón para obtener el listado de opciones disponibles (Ver Pantalla Nº 6).Seleccione el tipo de documento requerido y haga clic sobre su elección.

| Tipo Documento No. Doc                                |  |  |  |  |
|-------------------------------------------------------|--|--|--|--|
| - seleccione un item - 🛛 🔽                            |  |  |  |  |
| - seleccione un item -                                |  |  |  |  |
| Acta de Desincorporacion                              |  |  |  |  |
| Acta de Recepcion                                     |  |  |  |  |
| Agenda                                                |  |  |  |  |
| Ajuste                                                |  |  |  |  |
| Autorizacion para Gastar                              |  |  |  |  |
| Aviso de Cobro                                        |  |  |  |  |
| Avisos de Cobro                                       |  |  |  |  |
| Caja chica                                            |  |  |  |  |
| Caja chica                                            |  |  |  |  |
| Carta de Liberacion                                   |  |  |  |  |
| Comprobante Diario                                    |  |  |  |  |
| Compromiso de Remuneracion de al Personal             |  |  |  |  |
| Compromiso de Remuneracion de Pensionados y Jubilados |  |  |  |  |
| Contrato                                              |  |  |  |  |
| Contrato de Compra-Venta                              |  |  |  |  |
| Contrato de Obra                                      |  |  |  |  |
| Contrato de Prestamo                                  |  |  |  |  |
| Contrato de Servicios no Personales                   |  |  |  |  |
| Contrato de Servicios Personales                      |  |  |  |  |
| Pantalla Nº 6                                         |  |  |  |  |

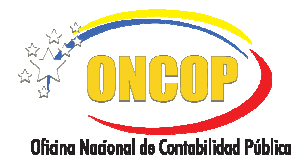

\_

MANUAL DE USUARIO SIGECOF:

CODIGO: DGAT-MU- 40

#### **REGISTRO DE ASIENTOS MANUALES**

VIGENCIA: SEPTIEMBRE 2016

Número de Documento: Registre el número del documento correspondiente, para efectos de control del asiento contable.(Ver Pantalla Nº 7).

| No. Documento |               |
|---------------|---------------|
|               | Pantalla Nº 7 |

 Moneda: Presione el botón , desplegando así las opciones de moneda disponibles (Ver Pantalla Nº 8).Seleccione la opción que considere la más indicada, haciendo clic sobre el ítem correspondiente al tipo de moneda.

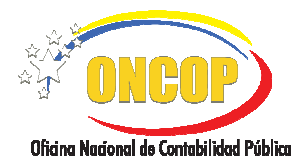

CODIGO: DGAT-MU- 40

#### **REGISTRO DE ASIENTOS MANUALES**

VIGENCIA: SEPTIEMBRE 2016

Clasificador: Presione el botón , desplegando así las opciones disponibles (Ver Pantalla Nº 9).Seleccione el clasificador institucional relacionado a su registro y haga clic sobre su elección.

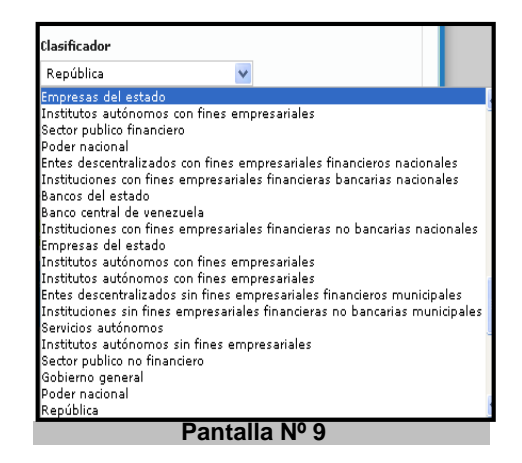

 Observaciones: Ingrese información correspondiente al registro de asiento manual que permita identificar el concepto y fecha de la operación a efectos de seguimiento y control.(Ver Pantalla Nº 10).

| Observaciones |                |  |
|---------------|----------------|--|
|               |                |  |
|               |                |  |
|               | Pantalla Nº 10 |  |

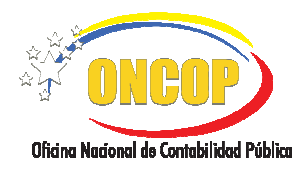

CODIGO: DGAT-MU- 40

#### **REGISTRO DE ASIENTOS MANUALES**

VIGENCIA: SEPTIEMBRE 2016

2.1.3. Cuando omita información en alguno de los campos requeridos en esta pantalla, el sistema le indicará que deben ser incorporados para permitir procesar el asiento. (Ver Pantalla Nº 11)

| atos del Asiento Re  | glas de Matriz |                        |                                                          |
|----------------------|----------------|------------------------|----------------------------------------------------------|
| xpediente            | Ejercicio      | Unidad Administradora  | Organismo                                                |
| 6939                 | 2008           | 17066                  | Ministerio del Poder Popular<br>para Economía y Finanzas |
| s presupuestario     |                | Tipo Matriz            |                                                          |
|                      |                | - seleccione un item - | ×                                                        |
| intidad              |                | Instancia              |                                                          |
| - seleccione un item | n- 💌           |                        | ×                                                        |
| ina Dacumanta        |                | No Decumento           |                                                          |
| ipo Documento        |                | No. Documento          |                                                          |
| - seleccione un item | n- 💌           |                        |                                                          |
|                      |                | * obligatorio          |                                                          |
| loneda               |                | Clasificador           |                                                          |
| Bolivar (VEB)        | <b>×</b>       | República              | ×                                                        |
| Observaciones        |                |                        |                                                          |
|                      |                |                        |                                                          |
|                      |                |                        |                                                          |
| * obligatorio        |                |                        |                                                          |
|                      |                |                        |                                                          |
|                      |                | Procesar Asiento       |                                                          |

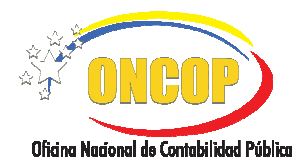

#### **REGISTRO DE ASIENTOS MANUALES**

VIGENCIA: SEPTIEMBRE 2016

- 2.1.4. Una vez registrada correctamente toda la información requerida en la sección "Datos del Asiento" haga clic en la pestaña "Reglas de Matriz" (Ver Pantalla Nº 12). En esta sección de la pantalla podrá visualizar una tabla con los siguientes datos:
  - Mostrar Registros por página: Permite seleccionar la cantidad de Reglas ID existentes que desea visualizar en la tabla.
  - Buscar: Agiliza la búsqueda de las Reglas ID ingresando dígitos (parciales o totales) correspondientes a éstas o a las cuentas patrimoniales asociadas a las mismas.
  - Casilla de Selección: Cada Regla Matriz se encuentra precedida de la casilla 
     que permite su selección.
  - **Regla ID:** Muestra el Código de numeración de la Regla Matriz
  - Pluc ID: Muestra el Código presupuestario al cual está asociada la Regla Matriz.
  - Cuenta Débito: Muestra la Cuenta Patrimonial afectada por el debe.
  - Cuenta Crédito: Muestra la Cuenta Patrimonial afectada por el haber.
  - Cuenta Económica: Muestra la Cuenta Económica asociada a la Regla Matriz seleccionada.

| atos de     | el Asiento 🛛 R                 | eglas de Matriz                 |                        |                         |                                  |
|-------------|--------------------------------|---------------------------------|------------------------|-------------------------|----------------------------------|
| 1ostra<br>* | r 10 ♥ regist<br>≎<br>Regla ID | ros por página<br>\$<br>Pluc ID | ≎<br>Cuenta Débito     | ≎<br>Cuenta Crédito     | Buscar:<br>¢<br>Cuenta Económica |
|             | 14519                          |                                 | 1.1.2.04.01.00         | 1.1.2.07.00.00          |                                  |
|             | 13758                          |                                 | 1.1.2.04.02.00         | 1.1.2.08.00.00          |                                  |
|             | 11868                          |                                 | 1.1.3.03.00.00         | 6.1.2.01.00.00          |                                  |
|             | 11865                          |                                 | 1.1.3.05.00.00         | 6.1.2.01.00.00          |                                  |
|             | 11856                          |                                 | 1.1.3.02.00.00         | 6.1.2.01.00.00          |                                  |
|             | 11859                          |                                 | 1.1.3.04.00 INVENTARIO | DE PRODUCTOS TERMINADOS |                                  |
|             | 11862                          |                                 | 1.1.3.01.00.00         | 6.1.2.01.00.00          |                                  |
| UENT        | AS PATRIMO                     | NIALES                          |                        |                         |                                  |
|             | <u> </u>                       |                                 | Proces                 | sar Asiento             |                                  |

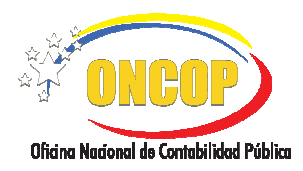

CODIGO: DGAT-MU- 40

#### **REGISTRO DE ASIENTOS MANUALES**

VIGENCIA: SEPTIEMBRE 2016

**2.1.5.** Identifique la Regla Matriz (una o varias) que requiera aplicar, luego haga clic en su respectiva casilla de selección. Como resultado se mostrará una tilde

color verde en señal de selección y simultáneamente la Regla se reflejará en la sección "Cuentas Patrimoniales" (Ver Pantallas Nº 13 y Nº 14).

| Registro de Asientos<br>Matriz General de Conversion<br>Datos del Asiento Reglas de Matriz |                 |                |                |                |                  |  |  |
|--------------------------------------------------------------------------------------------|-----------------|----------------|----------------|----------------|------------------|--|--|
| Mostra                                                                                     | ar 10 💌 regist  | ros por página |                |                | Buscar:          |  |  |
|                                                                                            |                 |                |                |                | \$               |  |  |
|                                                                                            | Regla ID        | Pluc ID        | Cuenta Débito  | Cuenta Crédito | Cuenta Económica |  |  |
|                                                                                            | 14519           |                | 1.1.2.04.01.00 | 1.1.2.07.00.00 |                  |  |  |
|                                                                                            | 13758           |                | 1.1.2.04.02.00 | 1.1.2.08.00.00 |                  |  |  |
|                                                                                            | 11868           |                | 1.1.3.03.00.00 | 6.1.2.01.00.00 |                  |  |  |
|                                                                                            | 11865           |                | 1.1.3.05.00.00 | 6.1.2.01.00.00 |                  |  |  |
|                                                                                            | 11856           |                | 1.1.3.02.00.00 | 6.1.2.01.00.00 |                  |  |  |
|                                                                                            | 11859           |                | 1.1.3.04.00.00 | 6.1.2.01.00.00 |                  |  |  |
|                                                                                            | 11862           |                | 1.1.3.01.00.00 | 6.1.2.01.00.00 |                  |  |  |
| 1 de 7                                                                                     | - Total de regi | stros: 7       |                |                | 00               |  |  |
|                                                                                            | -               |                |                |                |                  |  |  |
|                                                                                            |                 |                | Pantalla       | Nº 13          |                  |  |  |

2.1.6. Verifique que en la parte inferior de esta pantalla identificada como "Cuentas Patrimoniales" se muestre(n) la(s) Regla(s) seleccionada(s) en la tabla, seguidamente ingrese el monto correspondiente, luego, en caso de utilizar cuentas en Libros Auxiliares, registre en los campo "Auxiliar Debito" y "Auxiliar Crédito" los códigos de cada cuenta auxiliar asociada a la Regla ID, los cuales deberán corresponder al plan de cuentas patrimoniales (Ver Pantalla № 14).

| atos de | l Asiento     | Reglas de Matri    | 2                          |                         |                       |
|---------|---------------|--------------------|----------------------------|-------------------------|-----------------------|
| Mostrar | 10 🚩 req      | jistros por página |                            |                         | Buscar:               |
| ^       | ≎<br>Regla ID | ≎<br>Pluc ID       | ¢<br>Cuenta Débito         | ≎<br>Cuenta Crédito     | ¢<br>Cuenta Económica |
|         | 14519         |                    | 1.1.2.04.01.00             | 1.1.2.07.00.00          |                       |
|         | 13758         |                    | 1.1.2.04.02.00             | 1.1.2.08.00.00          |                       |
|         | 11868         |                    | 1.1.3.03.00.00             | 6.1.2.01.00.00          |                       |
|         | 11865         |                    | 1.1.3.05.00.00             | 6.1.2.01.00.00          |                       |
|         | 11856         |                    | 1.1.3.02.0 INVENTARIO DE M | ATERIALES Y SUMINISTROS |                       |
|         | 11859         |                    | 1.1.3.04.00.00             | 6.1.2.01.00.00          |                       |
|         | 11862         |                    | 1.1.3.01.00.00             | 6.1.2.01.00.00          |                       |
| CUENT/  | AS PATRIA     |                    | Monto( 4000.00 )           | Auxiliar Débito         | Auxiliar Crédito      |
| 14519   |               | 0                  | 3000                       |                         |                       |
| 11856   |               | 0                  | 1000                       |                         |                       |
|         |               |                    |                            |                         |                       |

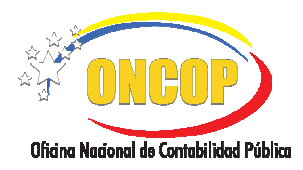

CODIGO: DGAT-MU- 40

#### **REGISTRO DE ASIENTOS MANUALES**

VIGENCIA: SEPTIEMBRE 2016

2.1.7. Si el asiento cumple con todas las condiciones antes expuestas presione el botón Procesar Astento (Ver Pantalla Nº 15). En caso de seleccionar una Regla Matriz que no sea requerida, antes de presionar "Procesar Asiento", deberá eliminar el tilde de la casilla correspondiente.

| atos de                    | l Asiento      | Reglas de Matriz |                          |                     |                       |
|----------------------------|----------------|------------------|--------------------------|---------------------|-----------------------|
| Mostra                     | r 10 🛩 regis   | stros por página |                          |                     | Buscar:               |
| •                          | ≎<br>Regla ID  | ⇒<br>Plue ID     | ¢<br>Cuenta Débito       | ♦<br>Cuenta Crédito | ♦<br>Cuenta Económica |
|                            | 14519          | Piere 15         | 1 1 2 04 01 00           | 1 1 2 07 00 00      | Counce Economica      |
|                            | 13758          |                  | 1 1 2 04 02 00           | 1 1 2 08 00 00      |                       |
|                            | 11868          |                  | 1.1.3.03.00.00           | 6.1.2.01.00.00      |                       |
|                            | 11865          |                  | 1.1.3.05.00.00           | 6.1.2.01.00.00      |                       |
|                            | 11856          |                  | 1.1.3.02.0 magazano or M |                     |                       |
|                            | 11859          |                  | 1.1.3.04.00.00           | 6.1.2.01.00.00      |                       |
|                            | 11862          |                  | 1.1.3.01.00.00           | 6.1.2.01.00.00      |                       |
| 1 de 7                     | - Total de reç | jistros: 7       |                          |                     | 00                    |
| CUENT<br>tegla II<br>14519 | AS PATRIMO     | Pluc ID          | Monto(4000.00)<br>3000   | Auxiliar Débito     | Auxiliar Crédito      |
| 1000                       |                | 0                | Procesar                 | Asiento             |                       |

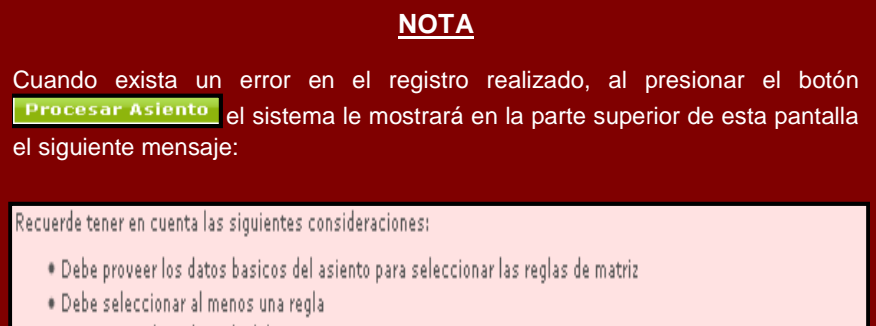

- Los montos de cada regla deben ser mayores a cero
- En caso de ser un asiento presupuestario deben proveerse al menos un codigo presupuestario

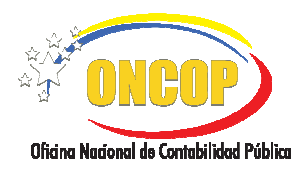

CODIGO: DGAT-MU- 40

#### **REGISTRO DE ASIENTOS MANUALES**

VIGENCIA: SEPTIEMBRE 2016

2.1.8. Una vez procesado el asiento, el sistema emitirá una pantalla denominada "Resumen de Asiento-Comprobante Único Contable" la cual mostrará, en su versión borrador, el asiento realizado (versión PDF).(Ver Pantalla Nº 16).

| Registro de As         | ientos                                                                                                    |                                                                                                    |                                                                  |                              |                               |               |
|------------------------|----------------------------------------------------------------------------------------------------|----------------------------------------------------------------------------------------------------|------------------------------------------------------------------|------------------------------|-------------------------------|---------------|
| Resumen de Asiento - C | omprobante Unico Contable                                                                                                    |                                                                                                    |                                                                  |                              |                               |               |
|                        | 🗊 👍 🤯 1 / 1 🛛 😁 🖲                                                                                                    | 5% •                                                                                                    | - 2 [                                                            | Buscar                       | •                             |               |
| Ē                      |                                                                                                    |                                                                                                    |                                                                  |                              | Pagina 1 de 1                 | ^             |
| 66                     | REPÚBLICA BOLIVARIANA DE VENEZUELA<br>MINISTERIO DEL PODER POPULAR DE PLANIFICACIÓ<br>OFICINA NACIONAL DE CONTABILIDAD PÚBLICA<br>COMPROE | N Y FINANZAS<br>BANTE UNI                                                                                                    | CO CONTABLE                                                      |                              | OR OF THE OWNER               |               |
|                        | CODIGO DENOMINACION INSTITUCIONAL<br>07 Ministerio del Poder Popular para Economia y Fir                                                  | anzas                                                                                                    |                                                                  |                              | FECHA REG<br>31/12/2008       |               |
|                        | CODIGO UNIDAD ADMINISTRADORA LOCA<br>17066 OFICINA NACIONAL DE CONTABILIDAD PÚBLI                                                         | ica                                                                                                    | REGION                                                           | ESTADO                       | MUNICIPIO                     |               |
|                        | CODIGO DOCUMENTO DE RESPALDO 71 Comprobante Diario                                                                                        | NUM.<br>86939                                                                                                    | COMPROBANTE<br>ORIGINAL Nº                                       | COMPROBANTE Nº<br>1315822    | ANÁLISIS                      |               |
|                        | CLASES DE TRANSACCIONES<br>REGISTRO ASIENTO EXTRAPRESUPUESTARIO                                                                           | MANUAL                                                                                                    | REGISTR                                                          | IO CONTABLE PRESUPU<br>86939 | ESTARIO Nº                    |               |
|                        | REGULARIZACIÓN<br>CONCEPTO ASIENTO EXTRAPRESUPUESTARIO MANJAL                                                                             |                                                                                                    | REGIS                                                            | TRO CONTABLE PATRIM          | KONIAL Nº                     |               |
|                        | AF<br>ORU SERVICE, CT, SET EC2 AT SE<br>1 2 0 0 00 00 000000<br>1 2 0 0 0 00 00 000000<br>1 1 2 0 0 00 00 000000<br>0 0 0 0000000000000   | ECTACIÓN<br>CUEN<br>DESCRIPCIO<br>DE PRODUCTOS<br>to pistos por tensi<br>SUMINISTROS<br>SUMINISTROS<br>SUMINIST | CONTABLE<br>TAS<br>N<br>TERMINADOS<br>de tinday en<br>rencancias | PERE 100.00                  | HABER<br>1.000,00<br>3.000,00 |               |
| ••<br>@                | ELABORADO<br>C.I.                                                                                                    | AUTOR<br>C.L                                                                                                    | IZADO                                                            | FIRMA                        | _ ]                           |               |
|                        | Cerrar Ventar                                                                                                    | ia Envia                                                                                                    | r para aproba                                                    | ación                        | /                             | <u>⊻</u>      |
| * HUD Powere           | d by ONCOP - Equipo de Nuevas Aplicació                                                                                                   | ones   Todo                                                                                                    | s los Derechos                                                   | Reservados 2010              | ).   Matriz General           | de Conversion |
|                        | Par                                                                                                    | ntalla                                                                                                    | № 16                                                             |                              |                               |               |

En esta pantalla deberá tomar en cuenta las siguientes consideraciones:

- Al presionar el botón Cerrar Ventana, el sistema indicará por medio de un mensaje en pantalla, que el proceso de registro ha finalizado con éxito. Sin embargo, el sistema sólo cerrará la ventana del proceso, pero dejará abierto el expediente en la bandeja de tareas abiertas del usuario a los fines de permitir correcciones en el asiento antes de ser enviado al Jefe Contable.
- Al presionar el botón Enviar para aprobación, la tarea se cierra y el expediente será enviado a la bandeja de tareas pendientes del Jefe Contable quien deberá realizar el Punto de Decisión en el cual podrá anular o en su defecto solicitar al analista la modificación del registro.

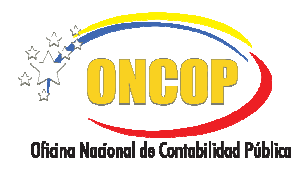

#### **REGISTRO DE ASIENTOS MANUALES**

VIGENCIA: SEPTIEMBRE 2016

2.1.9. El sistema le confirmará a través de un mensaje en pantalla que el expediente de su registro ha sido enviado al Jefe Contable para su aprobación, seguidamente presione el botón Cerrar Ventana (Ver Pantalla Nº 17).

| Registro de Asientos                                                                   |                                |
|----------------------------------------------------------------------------------------|--------------------------------|
| EL PROCESO HA FINALIZADO CON EXITO                                                     |                                |
| EL EXPEDIENTE FUE ENVIADO AL USUARIO JEFE_CONTABLE1 PARA SU APROBACIÓN                 |                                |
|                                                                                        |                                |
|                                                                                        |                                |
|                                                                                        |                                |
|                                                                                        |                                |
|                                                                                        |                                |
|                                                                                        |                                |
|                                                                                        |                                |
|                                                                                        |                                |
|                                                                                        |                                |
|                                                                                        |                                |
| Carrar Vestana                                                                         |                                |
| Powered by ONCOP - Equipo de Nuevas Aplicaciones   Todos los Derechos Reservados 2010. | Matriz General de Contabilidad |
| Pantalla Nº 17                                                                         |                                |

Fin del proceso: Registro de Asientos Manuales sin Afectación Presupuestaria

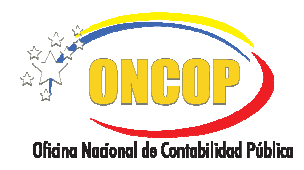

### **REGISTRO DE ASIENTOS MANUALES**

VIGENCIA: SEPTIEMBRE 2016

#### 2.2. REGISTRO DE ASIENTOS MANUALES CON AFECTACIÓN PRESUPUESTARIA:

2.2.1. Para iniciar el registro de asientos con afectación presupuestaria identifique en la parte superior izquierda de la pantalla la casilla de selección "Es presupuestario" y proceda a seleccionarla, obteniendo de esta manera un tilde color verde en señal de selección.(Ver Pantalla Nº 18).

| atos del Asiento         | Reglas de Matriz |                        |                                                          |
|--------------------------|------------------|------------------------|----------------------------------------------------------|
| xpediente                | Ejercicio        | Unidad Administradora  | Organismo                                                |
| 36940                    | 2008             | 17066                  | Ministerio del Poder Popular<br>para Economía y Finanzas |
| s presupuestario         |                  | Tipo Matriz            |                                                          |
| ~                        |                  | MATRIZ GENERAL DE CONV | ERSIÓN DE EGRESOS 🛛 💌                                    |
| Entidad                  |                  | Instancia              |                                                          |
| MINISTERIO DE FINA       | NZAS 💌           | ASIENTO EXTRAPRESUPUES | STARIO MANUAL                                            |
| Tipo Documento           |                  | No. Documento          |                                                          |
| Comprobante Diario 💌     |                  | 86940                  |                                                          |
|                          |                  | Classifier days        |                                                          |
| noneda<br>Deliver (1970) |                  | Clasificador           | 147                                                      |
| 501140 (V2B)             |                  | Republica              |                                                          |
| Observaciones            |                  |                        |                                                          |
| PRUEBA DE ASIENTO        | ario:            |                        | a                                                        |
| Ejercicio                | Pluc ID          |                        |                                                          |
|                          |                  |                        |                                                          |

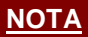

Al tildar la casilla de selección el sistema generará de manera simultánea, en la parte inferior de esta pantalla, la sección denominada "Código Presupuestario".

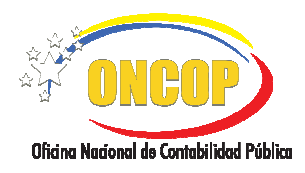

CODIGO: DGAT-MU- 40

#### **REGISTRO DE ASIENTOS MANUALES**

VIGENCIA: SEPTIEMBRE 2016

- **2.2.2.** Registre los datos del asiento contable en cada uno de los campos de esta pantalla, siguiendo para ello las indicaciones descritas en el paso **2.1.2** y **2.1.3** del presente manual.
- 2.2.3. Ubique en la parte inferior de la pantalla la sección "Código Presupuestario" y

pulse el icono para registrar el código presupuestario de las cuentas patrimoniales, tanto de egresos como de recursos (Ver pantalla N° 19).

|                                             | eglas de Matriz |                                         |                                                    |            |
|---------------------------------------------|-----------------|-----------------------------------------|----------------------------------------------------|------------|
| xpediente                                   | Ejercicio       | Unidad Administradora                   | Organismo                                          |            |
| 36940                                       | 2008            | 17066                                   | Ministerio del Poder Pop<br>para Economía y Finanz | ular<br>as |
| s presupuestario                            |                 | Tipo Matriz                             |                                                    |            |
|                                             |                 | MATRIZ GENERAL DE CONVERSIÓN DE EGRESOS |                                                    |            |
| Entidad                                     |                 | Instancia                               |                                                    |            |
| MINISTERIO DE FINANZAS                      |                 | ASIENTO EXTRAPRESUPUES                  | TARIO MANUAL                                       | ٧          |
| lipo Documento                              |                 | No. Documento                           |                                                    |            |
| Comprobante Diario                          |                 | 86940                                   |                                                    |            |
|                                             |                 | al 177 I                                |                                                    |            |
| Moneda<br>Reliver () (CR)                   |                 | Clasificador                            |                                                    |            |
| Bolival (VEB)                               |                 | República                               |                                                    |            |
| <b>Dbservaciones</b><br>PRUEBA DE ASIENTO P | RESUPUESTARIO   |                                         |                                                    |            |
|                                             |                 |                                         |                                                    |            |
|                                             |                 |                                         |                                                    |            |
| Código Prospuesta                           |                 |                                         |                                                    |            |
| coulgo Frespuesta                           | 110.            |                                         |                                                    |            |
|                                             |                 |                                         |                                                    |            |
|                                             | PluciD          |                                         |                                                    |            |
| jercicio                                    |                 |                                         |                                                    |            |
| jercicio                                    |                 | Drococar Aciento                        |                                                    |            |

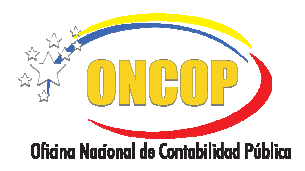

#### **REGISTRO DE ASIENTOS MANUALES**

VIGENCIA: SEPTIEMBRE 2016

2.2.4. A continuación, encontrará una ventana emergente denominada "Selección de Códigos Presupuestarios" (Ver pantalla N° 20) en la cual deberá ingresar los

dígitos correspondientes al código presupuestario y luego pulsar el icono or para obtener los datos relacionados al mismo.

| Codigo Prespuestario: |  |
|-----------------------|--|
|                       |  |
|                       |  |
|                       |  |

2.2.5. Cuando obtenga los datos correspondientes al código presupuestario ingresado

(Rango, Denominación y Verificadores), presione el icono 🕑 a fin de que dicha información sea registrada en la sección "Datos del Asiento" (Ver pantalla N° 21).

| Verificadores:                         |               |
|----------------------------------------|---------------|
|                                        | ×             |
| Rango Denominación                     |               |
| 5960 Impuesto sobre la renta a persona | s jurídicas   |
| 5331 Impuesto a empresas de hidrocarb  | uros privadas |
|                                        |               |
|                                        |               |

| <u>NOTA</u>                                                                 |
|-----------------------------------------------------------------------------|
| Puede agregar uno o más códigos presupuestarios para este tipo de           |
| operación si así lo requiere, para lo cual deberá repetir los pasos 2.2.4 y |
| 2.2.5                                                                       |
|                                                                             |

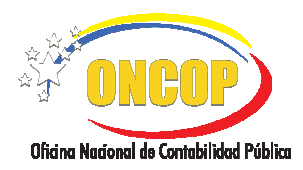

CODIGO: DGAT-MU- 40

#### **REGISTRO DE ASIENTOS MANUALES**

VIGENCIA: SEPTIEMBRE 2016

2.2.6. Una vez agregado el código presupuestario podrá visualizar su selección en la parte inferior de la pantalla "Datos del Asiento." Verifique que los datos registrados sean conforme a su elección (Ver Pantalla N° 22).

| Registro de<br>Matriz General de Co |                          |                 |                                       |                               |                |
|-------------------------------------|--------------------------|-----------------|---------------------------------------|-------------------------------|----------------|
| atos del Asiento                    | Reglas de Matriz         |                 |                                       |                               |                |
| Expediente                          | Ejercicio                |                 | Unidad Administradora                 | Organismo                     |                |
| 36940                               | 2008                     |                 | 1/066                                 | para Economía y Fina          | opular<br>1zas |
| Es presupuestario                   |                          |                 | Tipo Matriz                           |                               |                |
| ~                                   |                          |                 | MATRIZ GENERAL DE CONVE               | ERSIÓN DE RECURSOS            | ~              |
| Entidad                             |                          |                 | Instancia                             |                               |                |
| MINISTERIO DE FI                    | NANZAS 💌                 |                 | DEVENGADO DE INGRESOS                 |                               | ~              |
| Tipo Documento                      |                          |                 | No. Documento                         |                               |                |
| Comprobante Diar                    | io 💌                     |                 | 86940                                 |                               |                |
| Moneda                              |                          |                 | Clasificador                          |                               |                |
| Bolivar (VEB)                       | ~                        |                 | República                             | ~                             |                |
| Observaciones                       |                          |                 |                                       |                               |                |
| PRUEBA DE ASIENT                    | O PRESUPUESTARIO         |                 |                                       |                               |                |
|                                     |                          |                 |                                       |                               |                |
|                                     | <u> </u>                 |                 |                                       |                               |                |
| Código Prespue                      | stario: 😏                |                 |                                       |                               |                |
|                                     |                          |                 |                                       |                               |                |
| Ejercicio                           | Pluc ID                  |                 |                                       |                               |                |
| 2008                                | 301010101                | 2               |                                       |                               |                |
|                                     |                          |                 | Procesar Asiento                      |                               |                |
| A CONTRACTOR                        | owered by ONCOP - Equipo | de Nuevas Aplic | aciones   Todos los Derechos Reservad | ios 2010.   Matriz General de | Conversion     |
| * ONBOP                             |                          |                 |                                       |                               |                |

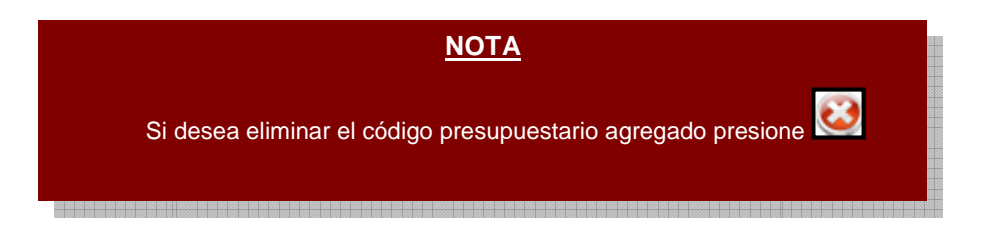

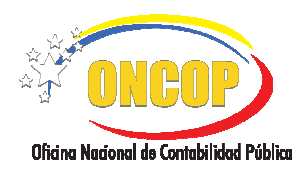

#### **REGISTRO DE ASIENTOS MANUALES**

VIGENCIA: SEPTIEMBRE 2016

- 2.2.7. Una vez registrada toda la información requerida en la sección "Datos del Asiento" haga clic en la pestaña "Reglas de Matriz" (Ver pantalla N° 23). En esta sección de la pantalla podrá visualizar la tabla contentiva de los siguientes datos:
  - Mostrar Registros por página: Permite seleccionar la cantidad de Reglas ID existentes que desea visualizar en la tabla.
  - Buscar: Agiliza la búsqueda de las Reglas ID ingresando dígitos (parciales o totales) correspondientes a éstas o a las cuentas patrimoniales asociadas a las mismas.
  - Casilla de Selección: Cada Regla Matriz se encuentra precedida de la casilla up permite su selección.
  - **Regla ID:** código de numeración de la Regla Matriz
  - Pluc ID: código presupuestario al cual está asociada la Regla Matriz.
  - **Cuenta Débito:** Cuenta Patrimonial afectada por el debe.
  - Cuenta Crédito: Cuenta Patrimonial afectada por el haber.
  - Cuenta Económica: Cuenta Económica asociada a la Regla Matriz seleccionada.

| Registro de Asientos               |               |                   |         |    |
|------------------------------------|---------------|-------------------|---------|----|
| Datos del Asiento Reglas de Matriz |               |                   |         |    |
| Mostrar 10 💌 registros por página  |               |                   | Buscar: |    |
|                                    |               |                   |         |    |
| 1 de 1 - Total de registros: 1     | 1112101199100 | Impuesto sobre la | renta   | 00 |
|                                    |               |                   |         |    |
| CUENTAS PATRIMONIALES              |               |                   |         |    |
|                                    | Procesar As   | iento             |         |    |
| Powered by ONCOP - Equipo d        |               |                   |         |    |
|                                    | Pantalla      | № 23              |         |    |

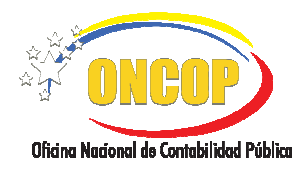

CODIGO: DGAT-MU- 40

#### **REGISTRO DE ASIENTOS MANUALES**

VIGENCIA: SEPTIEMBRE 2016

2.2.8. Identifique la Regla Matriz (una o varias) que requiera aplicar, luego haga clic

en su respectiva casilla de selección, la cual mostrará un tilde color verde en señal de selección. Al tildar la casilla el sistema reflejará de manera simultánea en la sección "Cuentas Patrimoniales" la Regla Matriz seleccionada (Ver Pantalla N° 24)

| <u>Matriz Gen</u>           | neral de Conve | <u>rsion</u>                    |                                    |                     |                       |    |
|-----------------------------|----------------|---------------------------------|------------------------------------|---------------------|-----------------------|----|
| Datos del                   | Asiento        | Reglas de Matriz                |                                    |                     |                       |    |
| Mostrar                     | 10 🔽 regis     | tros por página                 |                                    |                     | Buscar:               |    |
| •                           | ≎<br>Reala ID  | ¢<br>Pluc ID                    | ≎<br>Cuenta Débito                 | ≎<br>Cuenta Crédito | ¢<br>Cuenta Económica |    |
|                             | 13999          | 301010101                       | 1.1.2.04.99.00                     | 5.1.1.01.01.00      | 1.1.1.1.1.1.03.01.0   |    |
| 1 de 1 -                    | Total de reg   | istros: 1                       |                                    |                     |                       | 00 |
|                             |                |                                 |                                    |                     |                       |    |
| CUENTA<br>Regla ID          | S PATRIMO      | DNIALES<br>Pluc ID              | Monto(1000.00)                     | Auxiliar Débito     | Auxillar Crédito      |    |
| CUENTA<br>Regla ID<br>13999 | S PATRIMO      | DNIALES<br>Pluc ID<br>301010101 | Monto(1000.00)<br>1000             | Auxiliar Débito     | Auxiliar Crédito      |    |
| CUENTA<br>Regla ID<br>13999 | S PATRIMO      | Pluc ID<br>301010101            | Monto(1000.00)<br>1000<br>Procesar | Auxilier Débito     | Auxiliar Crédito      |    |

2.2.9. Verifique que en la parte inferior de esta pantalla identificada como "Cuentas Patrimoniales" se muestre(n) la(s) Regla(s) seleccionada(s) en la tabla, seguidamente ingrese el monto correspondiente, y luego, en caso de utilizar cuentas en Libros Auxiliares, registre en los campo "Auxiliar Debito" y "Auxiliar Crédito" los códigos de cada cuenta auxiliar asociada a la Regla ID, los cuales deberán corresponder al plan de cuentas patrimoniales (Ver pantalla N° 25).

| CUENTAS PAT       | RIMONIALES           |                        |                 |                  |
|-------------------|----------------------|------------------------|-----------------|------------------|
| Regla ID<br>13999 | Pluc ID<br>301010101 | Monto(1000.00)<br>1000 | Auxiliar Débito | Auxiliar Crédito |
|                   |                      | Procesar               | Asiento         |                  |
|                   |                      | Pantalla               | a № 25          |                  |

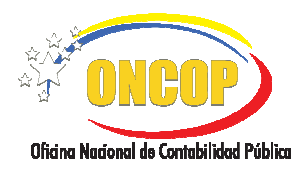

CODIGO: DGAT-MU- 40

### **REGISTRO DE ASIENTOS MANUALES**

VIGENCIA: SEPTIEMBRE 2016

2.2.10. Si el asiento contable cumple con todas las condiciones antes expuestas presione el botón Procesor Asiento En caso de seleccionar una Regla Matriz que no sea requerida, antes de presionar "Procesar Asiento", deberá eliminar el tilde de la casilla correspondiente para omitir su selección .(Ver pantalla N° 26).

| Regis            | <b>stro de A</b> i<br>ieneral de Conver | sientos           |                    |                     |                       |    |
|------------------|-----------------------------------------|-------------------|--------------------|---------------------|-----------------------|----|
| Datos d          | el Asiento 🛛 🖡                          | eglas de Matriz   |                    |                     |                       |    |
| Mostra           | ır 10 💌 regist                          | ros por página    |                    |                     | Buscar:               |    |
| •                | ≎<br>Regla ID                           | ≎<br>Pluc ID      | ¢<br>Cuenta Débito | ≎<br>Cuenta Crédito | ≎<br>Cuenta Económica |    |
| 1 do 1           | 13999<br>- Total do rogi                | 301010101         | 1.1.2.04.99.00     | 5.1.1.01.01.00      | 1.1.1.1.1.1.03.01.0   | 00 |
| CUENT<br>Regla I | TAS PATRIMO<br>D                        | NIALES<br>Pluc ID | Monto(1000.00)     | Auxiliar Débito     | Auxiliar Crédito      |    |
| 13999            |                                         | 301010101         | 1000               |                     | I                     |    |
|                  |                                         |                   | Procesar           | Asiento             |                       |    |
|                  | For the second                          |                   |                    |                     |                       |    |
|                  |                                         |                   | Panta              | la № 26             |                       |    |

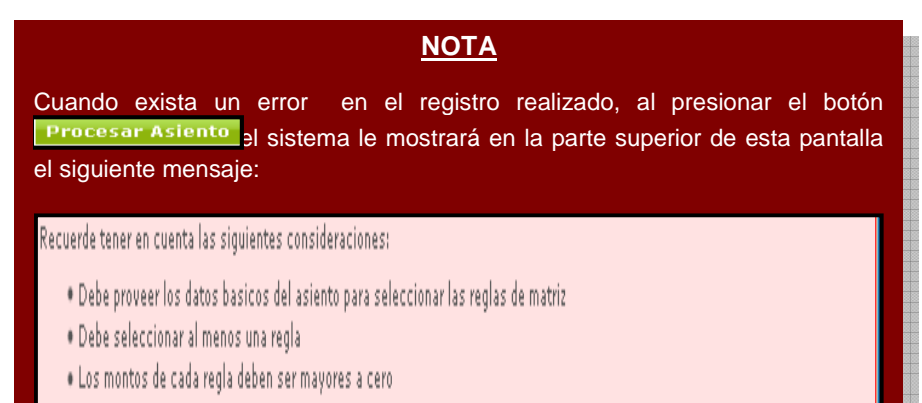

• En caso de ser un asiento presupuestario deben proveerse al menos un codigo presupuestario

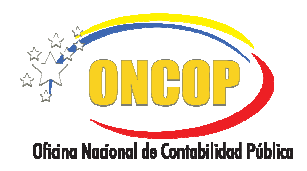

CODIGO: DGAT-MU- 40

#### **REGISTRO DE ASIENTOS MANUALES**

VIGENCIA: SEPTIEMBRE 2016

 2.2.11. Una vez procesado el asiento, el sistema emitirá una pantalla denominada "Resumen de Asiento-Comprobante Único Contable" la cual mostrará, en su versión borrador, el asiento realizado (formato PDF). Si la información registrada es correcta presione el botón Enviar para aprobación (Ver Pantalla N° 27).

| Registro de Asier          | ntos                                                                                                    |
|----------------------------|----------------------------------------------------------------------------------------------------|
| -                          |                                                                                                    |
| Resumen de Asiento - Compr |                                                                                                    |
|                            |                                                                                                    |
|                            | Pagina 1 de 1                                                                                                    |
| 69                         | Renet co sociation of integration framework in the social of the social of the social |
|                            | CODIGO DENOMINACIÓN INSTITUCIÓNAL FECHA REG<br>37 Ministerio de Poder Spolar gara Economía y Pranzas<br>2012/2006                                                                                                    |
|                            | CODIGO UNIDAD ADMINISTRADORA LOCAL REGION ESTADO MUNICIPIO                                                                                                    |
|                            |                                                                                                    |
|                            | 21 COmprobante Diano SOSHO SOSHO 1315625                                                                                                    |
|                            | CLASES DE TRANSACCIONES REGISTRO CONTABLE PRESUPUESTARIO Nº DEVENGADO DE INSRESOS 5540                                                                                                    |
|                            | REGULARIZACIÓN CONCEPTO ORIVINACIO DE INDATEOR REGULARIZACIÓN REGULARIZACIÓN REGULARIZACIÓN REGULARIZACIÓN                                                                                                    |
|                            |                                                                                                    |
|                            | AFECTACIÓN PRESUPUESTARIA                                                                                                    |
|                            | AFECTACIÓN CONTABLE                                                                                                    |
|                            | CUENTAS<br>ORU SOR RUB CTA SO1 SO2 AX1 AX2 DESCRIPCIÓN DEBE HABER                                                                                                    |
|                            | 1 1 2 04 99 00 Otras cuertas por coltrar a conto plazo 1.000,00<br>5 1 1 01 01 00 impuesto sobre la renta 1.000,00                                                                                                    |
|                            | DESCRIPCION DE LA TRANSACCIÓN                                                                                                    |
|                            | CÓDIGO BENEFICURIORAZON<br>OBSERVACION PRUEBA ABILINTO PREDUPUEITANIO                                                                                                    |
| <b>1</b>                   | ELABORADO AUTORIZADO                                                                                                    |
| 0                          | 0                                                                                                    |
| <i>G</i>                   | Cerrar Ventana Enviar para anrobación                                                                                                    |
|                            |                                                                                                    |
| Powered by (               | ONCOP - Equipo de Nuevas Aplicaciones   Todos los Derechos Reservados 2010.   Matriz Ganeral de Conversion                                                                                                    |
|                            | Pantalla Nº 27                                                                                                    |

En esta pantalla deberá tomar en cuenta las siguientes consideraciones:

- Al presionar el botón <u>Cerrar Ventana</u>, el sistema indicará por medio de un mensaje en pantalla, que el proceso de registro ha finalizado con éxito. Sin embargo, el sistema sólo cerrará la ventana del proceso, pero dejará abierto el expediente en la bandeja de tareas abiertas del usuario a los fines de permitir correcciones en el asiento antes de ser enviado al Jefe Contable.
- Al presionar el botón Enviar para aprobación, la tarea se cierra y el expediente será enviado a la bandeja de tareas pendientes del Jefe Contable quien deberá realizar el Punto de Decisión en el cual podrá anular o en su defecto solicitar al analista la modificación del registro.

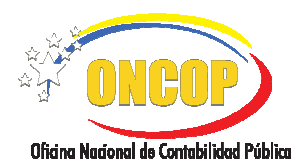

CODIGO: DGAT-MU- 40

#### **REGISTRO DE ASIENTOS MANUALES**

VIGENCIA: SEPTIEMBRE 2016

2.2.12. El sistema le confirmará a través de un mensaje en pantalla que el expediente de su registro ha sido enviado al Jefe Contable para su aprobación, seguidamente presione el botón
 Cerrar Ventana (Ver Pantalla N° 28)

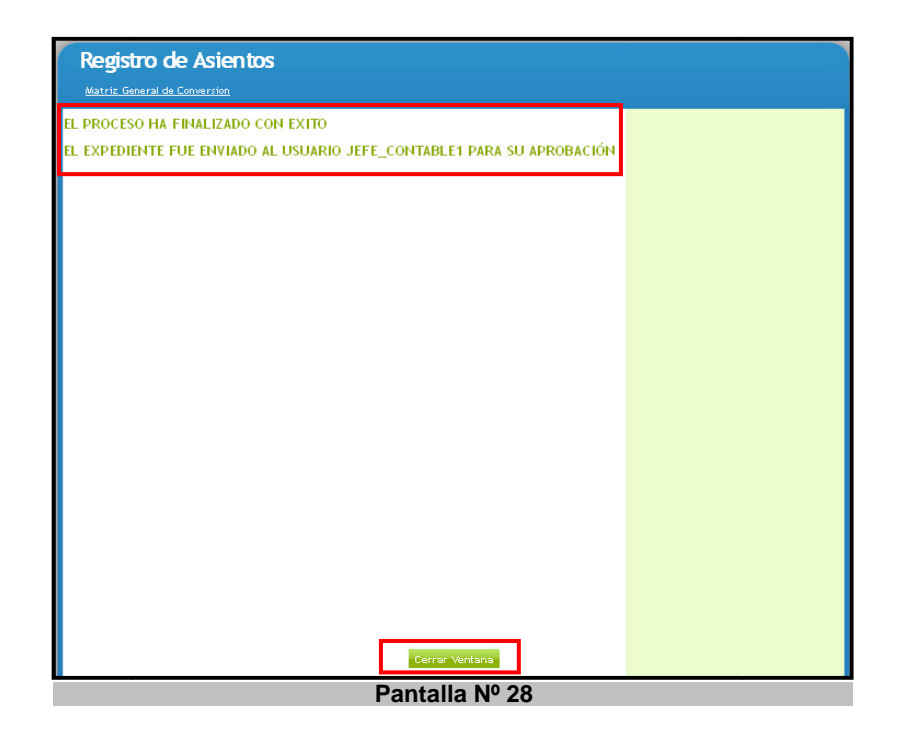

Fin del Proceso: Registro de Asientos Manuales con Afectación Presupuestaria

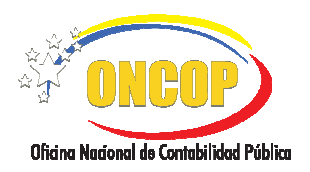

#### **REGISTRO DE ASIENTOS MANUALES**

VIGENCIA: SEPTIEMBRE 2016

CODIGO: DGAT-MU- 40

#### E. PROCESO: PUNTO DE DECISIÓN REGISTRO DE ASIENTOS MANUALES.

#### **ROL: JEFE CONTABLE.**

Para aprobar un registro de asiento manual (Presupuestario/No Presupuestario), el usuario con rol jefe contable deberá acceder al expediente requerido, realizando cada uno de los pasos descritos en el punto "Búsqueda de un proceso iniciado – Tareas Pendientes" del Manual de Usuario "Interfaz Negociadora", de esta manera el sistema le proporcionará la pantalla "Punto de Decisión - Asientos Manuales" (Ver Pantalla Nº 29), en la cual se obtiene una impresión en pantalla del Comprobante Único Contable.

| ente                                                                                                    | Ejercicio                                                                                                    | Uni                                                                            | idad Administra   | adora Organo                                                                        |                                                                      |   |
|----------------------------------------------------------------------------------------------------|----------------------------------------------------------------------------------------------------|--------------------------------------------------------------------------------|-------------------|-------------------------------------------------------------------------------------|----------------------------------------------------------------------|---|
|                                                                                                    | 2016                                                                                                    | 201                                                                            | 101               | 21-21                                                                               |                                                                      |   |
|                                                                                                    |                                                                                                    |                                                                                |                   |                                                                                     |                                                                      |   |
| BAR                                                                                                    | ~                                                                                                    |                                                                                |                   |                                                                                     |                                                                      |   |
| REPÚB                                                                                                    | ICA BOLIVARIANA DE VENEZUELA<br>RIO DEL PODER POPULAR PARA LA BANCA                                                                                                    | — + Tamañ                                                                      | io automático 🛛 🕈 |                                                                                     | Pagina 1 de 1                                                        | ] |
| REP ÚB<br>MINIST<br>OFICIN                                                                                                    | I de l<br>Ica Bolivariana de Venezuela<br>Ind del podel a popular para la Banco<br>Indicional de Contras Libao Pública<br>COMPR                                                                                                    | - + Tamañ                                                                      | io automático *   |                                                                                     | Pagina 1 de 1                                                        |   |
| REP ÚB<br>MINISTI<br>OFICINI<br>CODIGO<br>21                                                                                          | ICA BOLIVARIANA DE VENEZUELA<br>IND DEL PODER POPULAR PARA LA BANCO<br>IND CEL PODER POPULAR PARA LA BANCO<br>IND CEL PODER POPULAR PARA LA BANCO<br>COMPRE<br>DENOMINACION INSTITUCION<br>Tidunal Eliguerro de Justica                                                                                                    | A Y PINANZAS                                                                   | io automático •   | :<br>:                                                                              | Pagina 1 de 1                                                        |   |
| REPÚB<br>MINISTI<br>OFICINI<br>CODIGO<br>21                                                                                           | COMPRET     COMPRET      COMPRET      C | A Y FINANZAS OBANTE UNIC                                                       | CO CONTABLE       | UBICACIÓN GEOGRÁFI<br>ESTADO                                                        | Pagina 1 de 1                                                        |   |
| REPÚB<br>MINISTI<br>OFICIN<br>CODIGO<br>21<br>CODIGO<br>20101                                                                         |                                                                                                    | A Y FINANZAS OBANTE UNIC                                                       | CO CONTABLE       | UBICACIÓN GEO GRÁFI<br>ESTADO                                                       | Pagina 1 de 1                                                        |   |
| CODIGO<br>20101<br>CODIGO<br>20101                                                                                                    | COMPARING DE VORE DELA     COMPARING DE VORE DELA     COMPARING DE VORE DELA     COMPARING DE VORE DELA     COMPARING DE VORE DELA     COMPARING     COMPARING     CO | A Y PINANZAS<br>OBANTE UNIO<br>GAL                                             | CONTABLE          | UBICACIÓN GEOGRÁFI<br>ESTADO<br>COMPROBANTE Nº                                      | Pagina 1 de 1                                                        |   |
| REPÚB           MINIST           OFICIN           CODIGO           21           CODIGO           20101           CODIGO           100 | Contraction     Contraction                                                                                                    | - + Tamañ<br>A Y PINANZAS :<br>DBANTE: UNIG<br>IGAL<br>IGAL<br>456             | CO CONTABLE       | UBICACIÓN GEOGRÁFI<br>ESTADO<br>COMPROBANTE Nº<br>357                               | Pagina 1 de 1                                                        |   |
| REP UB<br>MINIST<br>OF CIN<br>CODIGO<br>21<br>CODIGO<br>20101<br>CODIGO<br>100                                                        | ICA BOLIVARIANA DE VENEZUELA<br>IRO DEL PODEL SOPULAR JAMAL LA SAVOL<br>INCOVAL DE ODUTAL DAPOLICA<br>COMPRE<br>DENOMINACION INSTITUCION<br>TEOURI DE VINICION INSTITUCION<br>TEOURI DE VINICIONE DE LASTRA<br>UNICIDA LASTRA<br>DOCUMENTO DE RESPALDO<br>Contrato de Compra-Maria<br>CLASES DE TRANSACCIONES<br>DARENTO ESTRADEREJUEJESTAS                                                                                                    | - + Tamañ<br>A Y PINANZAS :<br>OBANTE: UNIC<br>IAL<br>ICAL<br>456<br>10 MANUAL | CO CONTABLE       | UBICACIÓN GEOGRÁFI<br>ESTADO<br>COMPROBANTE Nº<br>357<br>RO CONTABLE PREBUPU        | Pecha REG<br>2607/2016<br>MUNICIPIO<br>AMÁLISIS<br>229<br>ESTARIO N° |   |
| REP OB<br>MINIST<br>OF CIN<br>CODIGO<br>21<br>CODIGO<br>20101<br>CODIGO<br>100<br>REGISTR<br>REGULAR                                  | COMPARING DE VEREZUELA     COMPARIO DE VEREZUELA     COMPARIO DE DODOR SODULAT SANA LA BANCO     NOCIONAL DE CONTRALIDO PUBLICA     COMPARIO     DENOMINACIÓN INSTITUCIÓN     COMPARIO     DENOMINACIÓN INSTITUCIÓN     DENOMINACIÓN INSTITUCIÓN     DENOMINACIÓN UNICIÓN DE RESPALDO     CONTRAL     DOCUMENTO DE RESPALDO     CONTRAL     COLASE DE TRANSACCIÓNES     A SEINTO ESTRAPRESUPUESTAR     ZOCIÓ                                                                                                    |                                                                                | CO CONTABLE       | UBICACIÓN GEOGRÁFI<br>ESTADO<br>COMPROBANTE Nº<br>357<br>RO CONTABLE PRESUPU<br>102 | Pegina 1 de 1                                                        |   |

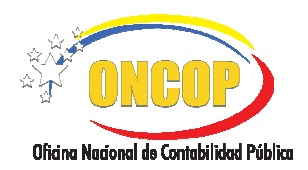

CODIGO: DGAT-MU- 40

#### **REGISTRO DE ASIENTOS MANUALES**

VIGENCIA: SEPTIEMBRE 2016

1. Verifique que los datos contenidos en el Comprobante Único Contable sean correctos y proceda a aprobar o modificar según sea el caso. (Ver pantalla № 30).

| siento d | ie Ajust | e                 |                                                             |            |                |                                                                                                    |                   |       |
|----------|----------|-------------------|-------------------------------------------------------------|------------|----------------|----------------------------------------------------------------------------------------------------|-------------------|-------|
|          |          |                   |                                                             |            |                |                                                                                                    |                   |       |
| xpedien  | nte      |                   | Ejercicio                                                   | Uni        | dad Administra | dora Organo                                                                                                    |                   |       |
| 02       |          |                   | 2016                                                        | 201        | 101            | 21-21                                                                                                    |                   |       |
| ecision  | 25       |                   |                                                             |            |                |                                                                                                    |                   |       |
| APROBA   | NR       |                   | ~                                                           |            |                |                                                                                                    |                   |       |
| PROBAR   | а.<br>२  |                   |                                                             |            |                |                                                                                                    |                   |       |
| IODIFIC  | AR       |                   |                                                             | Ejec       | utar           |                                                                                                    |                   |       |
|          |          |                   |                                                             |            |                |                                                                                                    |                   |       |
| -        | 0        |                   |                                                             |            |                |                                                                                                    | 0.                |       |
| ш        | ų        |                   | Pagina: 1 de 1 —                                            | + Tamañ    | o automático 🗧 |                                                                                                    |                   | • • • |
|          |          |                   |                                                             |            |                |                                                                                                    | Papina 1 de 1     | ^     |
|          |          |                   |                                                             |            |                |                                                                                                    | Fagina roe r      |       |
|          | REPÚBL   | ICA BOLI          | VARIANA DE VENEZUELA                                        |            |                |                                                                                                    |                   |       |
|          | OFICINA  | RIO DEL<br>NACION | PODER POPULAR PARA LA BANCA Y<br>AL DE CONTABILIDAD PÚBLICA | Y FINANZAS |                |                                                                                                    | URCUP             |       |
|          |          |                   | COMPRO                                                      | BANTE UNIC | CO CONTABLE    |                                                                                                    |                   |       |
|          | CODIGO   |                   | DENOMINACION INSTITUCIONAL                                  |            |                |                                                                                                    | FECHA REG         |       |
|          | 21       | Tribunal S        | Supremo de Justicia                                         | -          |                |                                                                                                    | 26/07/2016        |       |
|          |          |                   |                                                             |            | REGION         | UBICACIÓN GEOGRÁF<br>ESTADO                                                                                                    | ICA.<br>MUNICIPIO |       |
|          | 20101    | ADMINIS           | TRACIÓN CENTRAL                                             | AL         |                |                                                                                                    |                   | 1     |
|          | 000000   |                   | DOCUMENTO DE RESOLUDO                                       |            | COMPROBANTE    | COMPROBANTEN                                                                                                    |                   | 1     |
|          | 100      | Contrato          | de Compra-Venta                                             | 456        | ORIGINAL Nº    | COMPRESSANTE N                                                                                                    | ANALISIS          |       |
| - I      |          |                   | CLASES DE TRANSACCIONES                                     |            |                | 357                                                                                                    | 239               |       |
| 1        | REGISTRO | )                 | ASIENTO ESTRAPRESUPUESTARIO                                 | MANUAL     | REGIST         | RO CONTABLE PRESUPI                                                                                                    | JESTARIO Nº       |       |
| _        | RECILLAR | ZACIÓ             |                                                             |            |                | 502                                                                                                    |                   | 4     |
|          | HE GOLAN |                   |                                                             |            |                | AND A DESCRIPTION OF A DESCRIPTION OF A |                   |       |

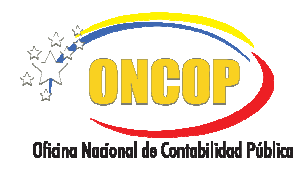

CODIGO: DGAT-MU- 40

#### **REGISTRO DE ASIENTOS MANUALES**

VIGENCIA: SEPTIEMBRE 2016

#### 1.1. APROBAR

Presione el botón del campo "Decisión" y seleccione la opción "Aprobar" ; luego presione el botón **Ejecutar** para finalizar el proceso. (**Ver pantalla Nº 31**).

| anco de Ajus             |            |                               |               |                  |                      |                             |   |
|--------------------------|------------|-------------------------------|---------------|------------------|----------------------|-----------------------------|---|
|                          | te         |                               |               |                  |                      |                             |   |
|                          |            | 121                           |               |                  |                      |                             |   |
| ediente                  |            | 2016                          | 201           | dad Administra   | dora Urgano<br>21-21 | ,                           |   |
|                          |            | 2010                          | 203           | .01              |                      |                             |   |
| ision:                   |            |                               |               |                  |                      |                             |   |
| ROBAR                    |            | *                             |               |                  |                      |                             |   |
| ROBAR                    |            |                               |               | 1.5              |                      |                             |   |
| DIFICAR                  |            |                               | Ejec          | utar             |                      |                             |   |
|                          |            |                               |               |                  |                      |                             |   |
|                          |            |                               |               |                  |                      | <b>•</b>                    |   |
|                          |            | Pagina: 1 de 1 —              | + Tamari      | o automático 🛛 🕈 |                      |                             |   |
|                          |            |                               |               |                  |                      |                             |   |
|                          |            |                               |               |                  |                      | Pagina 1 de 1               |   |
| REDUR                    |            | ABIANA DEVENEZUELA            |               |                  |                      |                             |   |
| MINIST                   | ERIO DEL P | ODER POPULAR PARA LA BANCA Y  | FINANZAS      |                  |                      | ONCOP)                      |   |
|                          |            | COMPROR                       | ANTE UNK      | CONTABLE         |                      | dia ny akaominina dia mampi |   |
|                          |            | COMPROB                       | ANTE, UNIC    | O CONTABLE       |                      |                             |   |
| CODIGO                   |            | DENOMINACION INSTITUCIONAL    |               |                  | f                    | FECHA REG                   |   |
| 2                        | Tribunal S | upremo de Justica             |               |                  | UBICACIÓN GEOGRÁF    | ICA.                        | 1 |
| CODIGO                   |            | UNIDAD ADMINISTRADORA LOCA    | L             | REGION           | ESTADO               | MUNICIPIO                   |   |
| 20101                    | ADMINIST   | RACIÓN CENTRAL                |               |                  |                      |                             |   |
|                          |            | DOCUMENTO DE RESPALDO         | NUM.          | COMPROBANTE      | COMPROBANTE Nº       | ANALISIS                    |   |
| CODIGO                   | Contrato o | le Compra-Venta               | 456           | ORIGINAL Nº      | 357                  | 23.0                        |   |
| 100                      |            | CLASES DE TRANSACCIONES       |               |                  |                      | 200                         |   |
| 100                      |            |                               | ANUAL         | REGIST           | 502                  | JESTARIO Nº                 |   |
| CODIGO<br>100<br>REGISTR | 0          | ASIENTO ESTRAPRESUPUESTARIO I | in the second |                  |                      |                             |   |
| REGISTR<br>REGULAI       | RIZACIÓ    | ASIENTO ESTRAPRESUPUESTARIO I |               | REGIS            | TRO CONTABLE PATRI   | MONIAL Nº                   |   |

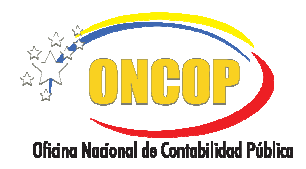

CODIGO: DGAT-MU- 40

#### **REGISTRO DE ASIENTOS MANUALES**

VIGENCIA: SEPTIEMBRE 2016

1.1.1. Seguidamente podrá observar el mensaje "EL PROCESO HA FINALIZADO CON ÉXITO". Luego de realizar las acciones anteriores presione el botón
 Cerrar Ventana para finalizar la aprobación del asiento contable (Ver pantalla Nº 32).

| LSU HA                    | TINAL                                  | ZADO COI                                    | LAHU                                        |                                                       |                               |                           |                     |               |
|---------------------------|----------------------------------------|---------------------------------------------|---------------------------------------------|-------------------------------------------------------|-------------------------------|---------------------------|---------------------|---------------|
| - م                       | E + 1                                  | Página:                                     | 1 de 1                                      | - +                                                   | Tamañ                         | o automático 🔹            |                     | 96            |
|                           |                                        |                                             |                                             |                                                       |                               |                           |                     | Pagina 1 de 1 |
| REPÚE<br>MINIST<br>OFICIN | LICA BOL I<br>ERIO DEL I<br>IA NACION. | VARIANA DE V<br>PODER POPUL<br>AL DE CONTAE | ENEZUELA<br>AR PARA LA BI<br>SILIDAD PÚBLIC | ANCA Y FINAN<br>A                                     | ZAS                           |                           |                     |               |
|                           |                                        |                                             | COMP                                        | ROBANT                                                | EUNI                          | CO CONTABLE               |                     |               |
| CODIGO<br>21              | Tribunal S                             | DENOMIN<br>upremo de Just                   | ACION INSTITU                               | CIONAL                                                |                               |                           | F                   | 28/07/2018    |
|                           |                                        |                                             |                                             |                                                       |                               | -                         | UBICACIÓN GEOGRÁF   | CA            |
| 20101                     | ADMINIST                               | TRACIÓN CENT                                | MINISTRADOR                                 | ALOCAL                                                |                               | REGION                    | ESTADO              | MONICIPIO     |
|                           |                                        | 0.000                                       |                                             |                                                       |                               |                           |                     |               |
| 100                       | Contrato o                             | bocomento<br>le Compra-Ven                  | 3                                           | 5                                                     | 456                           | ORIGINAL Nº               | COMPROBANTE N°      | ANÁLISIS      |
|                           |                                        | CLASES DE 1                                 | RANSACCIONE                                 | -8                                                    |                               |                           | 880                 | 239           |
| REGISTR                   | C                                      | ASIENTO EST                                 | RAPRESUPUE                                  | STARIO MANU                                           | AL                            | REGISTR                   | 502                 | ESTARIO Nº    |
| REGULAR                   | ZACIÓN                                 |                                             |                                             |                                                       |                               | REGIS                     | TRO CONTABLE PATRIN | IONIAL Nº     |
| GRU SGR                   | RUB CTA                                | SC1 SC2 A                                   | X1 AX2                                      | AFECTA                                                | CUEN                          |                           | DEBE                | HABER         |
| 2 1<br>1 1                | 4 99<br>2 03                           | 01 03<br>99 00                              | Retendi<br>del uno<br>Otras o               | ones por pagar<br>por mil (1x1000<br>uentas por cobri | por conce<br>))<br>ar a conto | epto de impuesto<br>plazo | 2.000,00            | 2.000,        |
|                           |                                        |                                             | DESC                                        | RIPCION DI                                            | E LA TR                       | RANSACCIÓN                |                     |               |
| cónic                     | 0                                      |                                             | BENEFICIA                                   | RIO/RAZON                                             | l.                            |                           |                     |               |
|                           |                                        |                                             |                                             | - 6                                                   | Cerrar `                      | Ventana                   |                     |               |

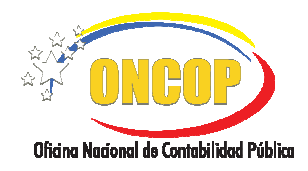

CODIGO: DGAT-MU- 40

#### **REGISTRO DE ASIENTOS MANUALES**

VIGENCIA: SEPTIEMBRE 2016

### 1.2. MODIFICAR

**1.2.1.** Presione el botón 🔛 del campo "Decisión" y seleccione la opcion "Modificar",

luego presione el botón Ejecutar para finalizar el proceso"(Ver Pantalla N° 30), luego podrá observar el mensaje "EL PROCESO HA FINALIZADO CON ÉXITO" y a que usuario fue enviado (Ver Pantalla N° 33).

| Expectence         Expectence         Expectence |                                                                                                 |                                    |
|----------------------------------------------------------------------------------------------------|-------------------------------------------------------------------------------------------------|------------------------------------|
| Et Careta de Constato         Et POPEDIENTE FUE ENVIADO AL USUARIO ANA_CONTAB PARA SU MODIFICACIÓN             E COPEDIENTE FUE ENVIADO AL USUARIO ANA_CONTAB PARA SU MODIFICACIÓN             E CONTRUMENTE             E CONTRUMENTE             E CONTRUMENTE             E CONTRUMENTE             E CONTRUMENTE             E CONTRUMENTE             E CONTRUMENTE             E CONTRUMENTE                                                                                                    | Registro de Asientos                                                                            |                                    |
| EL PROCESO HA FINALIZADO CON EXITO<br>EL EXPEDIENTE FUE ENVIADO AL USUARIO ANA_CONTAB PARA SU MODIFICACIÓN                                                                                                    |                                                                                                 |                                    |
| EL PROCESO HA FINALIZADO CON EXITO<br>EL EXPEDIENTE FUE ENVIADO AL USUARIO ANA_CONTAB PARA SU MODIFICACIÓN                                                                                                    | Mataz Gereralde Conversion                                                                      |                                    |
| EL EXPEDIENTE FUE ENVIADO AL USUARIO ANA_CONTAB PARA SU MODIFICACIÓN                                                                                                    | EL PROCESO HA FINALIZADO CON EXITO                                                              |                                    |
| Terreturineri<br>Normend by OACCHP - Equipo de Narress Anticaciones ( Jocks ka Daresha Reservada 2010.   Metric Genera de Contabilidad<br>Pantalla Nº 33                                                                                                    | EL EXPEDIENTE FUE ENVIADO AL USUARIO ANA. CONTAB PARA SU MODIFICACIÓN                           |                                    |
| romene by GMCGP - trajaci da Manesa Aplicacionas   totas ica Danesica Reservadas 2010.   Materix General da Cantadádeda                                                                                                    |                                                                                                 |                                    |
| Powered by CNCOP - trades de Narres Aglicaciones   Toba ka Darechos Reservados 2010.   Matrix General de Contabilidad<br>Pantalla Nº 33                                                                                                    |                                                                                                 |                                    |
| Currer Versiani<br>Forwarde by OACOP - Egulges de Naveres Aplicaciones ( Todas ka Darechos Reservados 2010.   Matrix Generas de Contabilidad<br>Pantalla Nº 33                                                                                                    |                                                                                                 |                                    |
| rommen bly CHCCP - Equipo de Mannes Aplicaciones   Raise ka Damachos Reservados 2010.   Matrix Cenwari de Cantabilidad<br>Pantalla № 33                                                                                                    |                                                                                                 |                                    |
| Powered by GNCGP - Eguloo da Maavas Aplicaciones   Index ka Derechos Reservados 2010.   Hatels General da Contabilidad<br>Pantalla Nº 33                                                                                                    |                                                                                                 |                                    |
| Correct Vantanzi<br>Forwared by CNACOP - traduci de Nazeves Aglet.ekceres   Techs ka Darectros Reservados 2010.   Matrix Correct de Contabilidad<br>Pantalla Nº 33                                                                                                    |                                                                                                 |                                    |
| Currat Veniani<br>Towards by OACOP - Egalgo de Narres Aplicaciones ( Todas ka Darechas Reservados 2010.   Metric Generas de Contabilidad<br>Pantalla Nº 33                                                                                                    |                                                                                                 |                                    |
| rommend by CHICOP - Equipo de Mannes Aplicaciones   Radas kas Damachos Resservadas 2010.   Matrix Cemurai de Cantabilidad<br>Pantalla № 33                                                                                                    |                                                                                                 |                                    |
| Powered by GNCGP - Egulpo de Marves Aglezebores   Teber kes Dereches Reservades 2010.   Habris General de Contabilidad<br>Pantalla Nº 33                                                                                                    |                                                                                                 |                                    |
| Correr Umbani.<br>Forward by ONCOP - tipska: de Narres Adelaciones ( Table ka Derechos Reservados 2010.   Metric General de Contabilidad<br>Pantalla Nº 33                                                                                                    |                                                                                                 |                                    |
| Corret Vantans<br>Powersed by ONCOP - Egolgo de Naevas Aplicaciones   tadas las Darechas Reservados 2010.   Matrix Generas de Contadilidad<br>Pantalla Nº 33                                                                                                    |                                                                                                 |                                    |
| Corrar Ventaria<br>Forward by ONCOP - Equipo de Narras Aplicaciones   Radas ka Danachos Reservadas 2010.   Hatric Corrar de Cantabilidad<br>Pantalla № 33                                                                                                    |                                                                                                 |                                    |
| Powered by GNCGP - tradeo de Narves Addoctores   Todas ka Derechos Reservadas 2010.   Habric General de Contabilidad<br>Pantalla Nº 33                                                                                                    |                                                                                                 |                                    |
| Correct/Venians<br>************************************                                                                                                    |                                                                                                 |                                    |
| Powered by GNCOP - Epilopo de Naeros Aplicaciones   tadas las Darechas Reservados 2010.   Matrix Generas de Contabilidad Pantalla Nº 33                                                                                                    |                                                                                                 |                                    |
| Corrar Ventaria           *Image           Powered by ONCOP - Eguipo de Narvas Aplicaciones   Radas ka Derechos Reservadas 2010.   Hatrix General de Cantabilidad           Pantalla Nº 33                                                                                                    |                                                                                                 |                                    |
| Carrer Ventanii<br>***********************************                                                                                                    |                                                                                                 |                                    |
| Carrar Vantaria<br>* Total Powered by GMCOP - Ecologic de Naeves Aplicaciones   Total Ion Derectors Reservados 2010.   Matrix General de Cartabilidad<br>Pantalla Nº 33                                                                                                    |                                                                                                 |                                    |
| Powered by GNCOP - Epilepo de Naevas Aplicaciones   tadas las Darechas Reservados 2010.   Matrix General de Contabilidad Pantalla Nº 33                                                                                                    |                                                                                                 |                                    |
| Powered by GNCOP - tradeo de Naeves Adoctores   Tobs ka Derechas Reservadas 2010.   Hatrix General de Contabilidad<br>Pantalla Nº 33                                                                                                    |                                                                                                 |                                    |
| Corrar Vintana<br>Powered by ONCOP - Ecologo de Naeves Aplicaciones   Todas los Derechos Reservados 2010.   Hatriz General de Contabilidad<br>Pantalla Nº 33                                                                                                    |                                                                                                 |                                    |
| Conservations                                                                                                    |                                                                                                 |                                    |
| Powered by ONCOP - Epideo de Navras Adicaciones   Itada ka Derechas Reservadas 2010.   Hatrix General de Contabilidad Pantalla Nº 33                                                                                                    | Cerrar Ventana                                                                                  |                                    |
| * WWW Nowwed by ONCOP - Epilop de Navyes Aplicaciones   Todos kas Derechos Reservodos 2010.   Hetriz General de Contabilidad<br>Pantalla Nº 33                                                                                                    |                                                                                                 |                                    |
| Pantalla Nº 33                                                                                                    | UNINU     Powered by GNCOP - Equipo de Nuevas Aplicaciones   Todos los Derechos Reservados 2016 | .   Matriz General de Contabilidad |
| Pantalla Nº 33                                                                                                    |                                                                                                 |                                    |
|                                                                                                    | Pantalla Nº 33                                                                                  |                                    |

**1.2.2.** Seguidamente haga clic en el botón Cerrar Ventana, enviando de esta manera el expediente a la bandeja de tareas pendientes del usuario con rol "Analista Contable". Ver proceso "MODIFICACIÓN REGISTRO DE ASIENTO MANUAL"

Fin del Proceso: Punto de Decisión Registro de Asiento Manual.

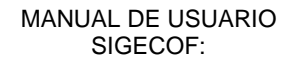

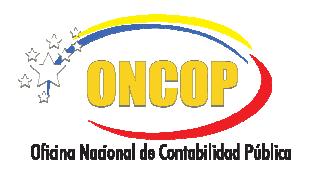

#### **REGISTRO DE ASIENTOS MANUALES**

CODIGO: DGAT-MU- 40

VIGENCIA: SEPTIEMBRE 2016

### F. PROCESO: MODIFICACIÓN REGISTRO DE ASIENTOS MANUALES.

#### ROL: ANALISTA CONTABLE.

Para modificar un registro de asientos manuales(Presupuestario/No Presupuestario), el analista contable deberá acceder al expediente requerido, realizando cada uno de los pasos descritos en el punto "Búsqueda de un proceso iniciado – Tareas Pendientes" del Manual de Usuario "Interfaz Negociadora", de esta manera el sistema le proporcionará la pantalla "Registro de Asientos" (Ver Pantalla Nº 34).

| atos del Asiento Re  | glas de Matriz    |                                                                                                    |                                                                    |                 |
|----------------------|-------------------|----------------------------------------------------------------------------------------------------|--------------------------------------------------------------------|-----------------|
| Expediente<br>86939  | Ejercicio<br>2008 | Unidad Administradora<br>17066                                                                                  | <b>Organismo</b><br>Ministerio del Poder F<br>para Economía y Fina | opular<br>Inzas |
| Es presupuestario    |                   | Tipo Matriz                                                                                                    |                                                                    |                 |
|                      |                   | MATRIZ GENERAL DE CONVE                                                                                         | ERSIÓN DE EGRESOS                                                  | <b>•</b>        |
| Entidad              |                   | Instancia                                                                                                    |                                                                    |                 |
| MINISTERIO DE FINANZ | AS 🗾              | ASIENTO EXTRAPRESUPUESTARIO MANUAL                                                                              |                                                                    |                 |
| Tipo Documento       |                   | No. Documento                                                                                                   |                                                                    |                 |
| Comprobante Diario   | •                 | 86939                                                                                                    |                                                                    |                 |
| Monoda               |                   | Clasificador                                                                                                    |                                                                    |                 |
| Bolivar (VEB)        | •[                | República                                                                                                    | •                                                                  |                 |
|                      |                   |                                                                                                    |                                                                    |                 |
| Observaciones        |                   |                                                                                                    |                                                                    |                 |
| PRUEBA DE NO PRESUP  | UESTARIO          |                                                                                                    |                                                                    |                 |
|                      |                   |                                                                                                    |                                                                    |                 |
|                      | _                 |                                                                                                    |                                                                    |                 |
|                      |                   | the second second second second second second second second second second second second second second second se |                                                                    |                 |

1. En pantalla podrá modificar el registro de asientos manuales de acuerdo a dos modalidades:

#### 1.1. REVERSO PARCIAL:

Si requiere modificar solo algunos datos del registro, identifique los campos específicos para agregar o eliminar información tanto en la sección "Datos del Asiento" como en "Reglas de Matriz" de acuerdo a lo descrito en el presente manual, luego realice las correcciones necesarias.

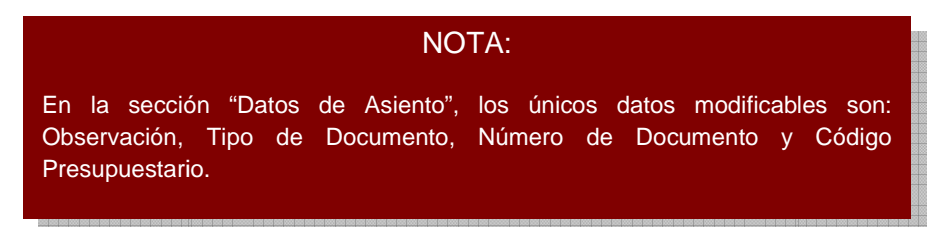

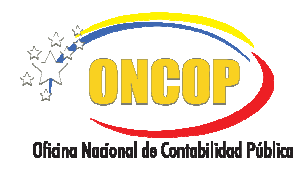

CODIGO: DGAT-MU- 40

#### **REGISTRO DE ASIENTOS MANUALES**

VIGENCIA: SEPTIEMBRE 2016

#### 1.2. REVERSO TOTAL:

Si la modificación que está realizando, requiere anular en su totalidad el registro de asiento manual generado, proceda a ejecutar los pasos descritos a continuación:

Presione el botón (Ver Pantalla Nº 34), anulando en su totalidad el registro realizado.

Seguidamente aparecerá una ventana denominada "Reverso de asiento" (Ver Pantalla Nº 35) donde se solicita la confirmación del reverso de asiento; haga clic sobre el botón

Reversar

para confirmar el reverso y continuar con la operación.

| Reverso de asiento                                  | ×    |
|-----------------------------------------------------|------|
| Esta operacion es irreversible<br>¿Desea continuar? |      |
| Reversar                                            | ar - |
| Pantalla Nº 35                                      |      |

| <u> </u>                                                          | <u>NOTA</u>                                                                       |  |
|-------------------------------------------------------------------|-----------------------------------------------------------------------------------|--|
| Si presiona el botón<br>( <b>Ver Pantalla № 34</b> ) para realiza | el sistema irá a la pantalla anterior<br>ar la modificación del asiento contable. |  |

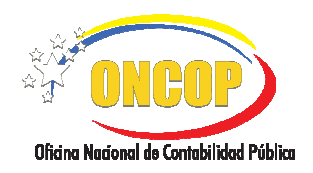

CODIGO: DGAT-MU- 40

### **REGISTRO DE ASIENTOS MANUALES**

VIGENCIA: SEPTIEMBRE 2016

- 2. Una vez ejecutada la modificación de cualquiera de los campos del asiento contable, o bien, ejecutado un reverso total, proceda a concluir la operación (modificación) siguiendo los pasos que se describen a continuación:
  - 2.1. Presione el botón Procesar Asiento para registrar la modificación del asiento contable.
  - **2.2.** Luego de realizar la acción anterior aparecerá una ventana (**Ver Pantalla Nº 36**), donde se muestra el histórico de la modificación <u>del asiento contable en f</u>ormato PDF. Si la

| 1 م | t  <b>⊅</b> P | 'ágina: | 1 de 2              | -   +     | 50%     |                                                                                                    | +         | 00 | » |
|-----|---------------|---------|---------------------|-----------|---------|----------------------------------------------------------------------------------------------------|-----------|----|---|
|     |               |         |                     |           |         | Tracial of an analysis of the second second |           |    |   |
|     |               |         | Tal. St. 12. of 14. | ar Ventan | a Envia | rpara apro                                                                                                    | New 200 2 |    | ~ |

información registrada es correcta presione Enviar para aprobación

En esta pantalla deberá tomar en cuenta las siguientes consideraciones:

- Al presionar el botón Cerrar Ventana el sistema indicará por medio de un mensaje en pantalla, que el proceso de registro ha finalizado con éxito. Sin embargo, el sistema sólo cerrará la ventana del proceso, pero dejará abierto el expediente en la bandeja de tareas abiertas del usuario a los fines de permitir correcciones en el asiento antes de ser enviado al Jefe Contable.
- Al presionar el botón Enviar para aprobación la tarea se cierra y el expediente será enviado a la bandeja de tareas pendientes del Jefe Contable quien deberá realizar el Punto de Decisión en el cual podrá anular o en su defecto solicitar al analista la modificación del registro.

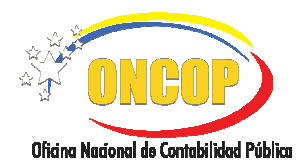

#### **REGISTRO DE ASIENTOS MANUALES**

VIGENCIA: SEPTIEMBRE 2016

El sistema le informará a través de un mensaje en la pantalla que el expediente de su registro ha sido enviado al Jefe contable para su aprobación, seguidamente presione el botón Cerrar Ventana para finalizar el proceso (Ver Pantalla N° 37).

| Registro de Asientos<br>Matriz Generalde Canendan                                                                                |  |
|----------------------------------------------------------------------------------------------------|--|
| EL PROCESO HA FINALIZADO CON EXITO                                                                                               |  |
| EL EXPEDIENTE FUE ENVIADO AL USUARIO JEFE_CONTABLE1 PARA SU APROBACIÓN                                                           |  |
|                                                                                                    |  |
|                                                                                                    |  |
|                                                                                                    |  |
|                                                                                                    |  |
|                                                                                                    |  |
|                                                                                                    |  |
|                                                                                                    |  |
|                                                                                                    |  |
| Cirrar Wintania                                                                                                    |  |
| OKROP     Powered by OMCOP - Epulpo de Nuevas Aplicaciones   Exds los Derechos Reservados 2010.   Matriz General de Contabilidad |  |
| Pantalla Nº 37                                                                                                    |  |

Fin del Proceso - Modificación de Registro de Asiento Manual.

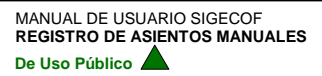